MCKESSON Canada

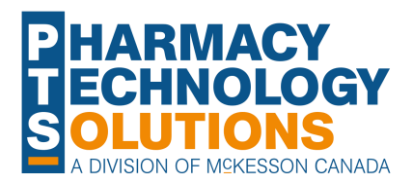

# How To Guide on Inactivating Prescriptions

<u>Benefits of</u> Inactivating Statuses and Indicators

Record

Inactivating a Single Rx

**Job Aid** 

**PIOPE**RX

Inactivating Multiple Rx's

<u>Rx's</u> <u>Keeping</u>

© 2023 McKesson Canada. All Rights Reserved.

#### **Benefits of Inactivating**

- Filter out unnecessary prescriptions when batching.
- Exclude prescriptions from compliance packaging and MAR reports.
- Organize the Patient Profile using the **Active Only** checkbox.

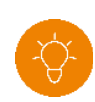

TIP: You can choose the default setting for the Active Only checkbox for all users from More > Pharmacy > Rx Detail > Display Only Active Rx on Profile.

| ) <sup>-</sup> Fen<br>PHI | uglas, Jane<br>nale (63)<br>N: 3267897651 |      | Plans: CA<br>387-6093 Allergies: CLINDAMYC<br>h Conditions: HYPERTENS |                  | PickU        | uto Refill C-PAC             | ĸ   |         | М      | PR 75%<br>274/365 |
|---------------------------|-------------------------------------------|------|-----------------------------------------------------------------------|------------------|--------------|------------------------------|-----|---------|--------|-------------------|
| GLAS, JAI                 | NI THIRD PA                               | RTY  | CLINICAL PROFILE                                                      | HISTORY          | PROG         | RAMS PREFEREN                | CES | ATTACHM | IENTS  | NOTES             |
| Display Op                | tions                                     |      |                                                                       |                  |              |                              |     |         |        |                   |
| Jisplay <u> </u>          |                                           | -    | Select All 🗸 Cond                                                     | iense 🖌 Active   | Only Crite   | eria                         |     | Filter  | Cle    | ar Filter         |
|                           |                                           |      |                                                                       |                  |              |                              |     |         |        |                   |
| vorkflow                  | Fill Date<br>Perf On                      | Due  | Drug Name<br>Strength Fo                                              | rn Rx#           | Qty<br>(Owe) | MFR<br>Instructions          | REM | Ø       | Status | Active            |
| Pickup                    | May 03, 2023<br>May 05, 2023              | 5    | METOPROLOL: METOPROLOL-L<br>50MG TAB                                  | BL 504304        | 7            | SIV<br>T 1 TAB PO QAM        | 173 |         | сом    | ~                 |
|                           | Apr 28, 2021<br>May 05, 2023              | -877 | BIMATOPROST; LUMIGAN RC OPTH (7<br>0.01% DR                           | 7.5<br>OF 503136 | 1            | ALL<br>INS 1 GTT OU QD       | 1   | Ø       | HOL    | ~                 |
|                           | Dec 16, 2021<br>May 05, 2023              |      | RILPIVIRINE & CABOTEGRAVIR; CABO<br>300&200MG SU                      | EN 503504        | 1            | VII<br>TAKE AS DIRECTED      | 1   | Ø       | HOL    | ~                 |
|                           | Apr 13, 2023<br>Apr 19, 2023              | -50  | PANTOPRAZOLE; PANTOPRAZOLE-4<br>40MG TA                               | 0<br>BL 504242   | 7            | SIV<br>T 1 TAB PO ONCE DAILY | 0   |         | CAN    | ~                 |
|                           | Apr 13, 2023<br>Apr 19, 2023              | -50  | AMLODIPINE; AMLODIPINE<br>10MG TAB                                    | 504244           | 14           | SIV<br>TAKE 1 TABLETS DAILY  | 0   |         | CAN    | ✓                 |
|                           | Mar 27, 2023<br>Mar 27, 2023              | -9   | RABEPRAZOLE; RABEPRAZOLE<br>20MG TAB                                  | 504210           | 30           | SIV<br>T 1 TAB PO ONCE DAILY | 3   |         | СОМ    | ~                 |
|                           | Jan 06, 2023<br>Jan 30, 2023              | -114 | 0.25% CAMPHOR & 0.25% MENTHOL                                         | IN 503984        | 100          | APP AA UD                    | 1   |         | CAN    | ~                 |
|                           | Aug 31, 2022<br>Aug 31, 2022              | -219 | BIMATOPROST: LUMIGAN RC OPTH<br>0.01% DR                              | OF 503717        | 5            | ALL<br>AS DIRECTED           | Ρ   |         | СОМ    | ~                 |
|                           | Mar 30, 2022<br>Apr 21, 2022              |      | ASA; ASPIRIN COATED<br>81MG TAB                                       | 503569           | 100          | BAY<br>T 1 TAB PO ONCE DAILY | 11  |         | HOL    | ~                 |
|                           | Aug 27, 2021                              | -714 | AMOXICILLIN; AMOXICILLIN                                              | 503321           | 30           | SIV                          | 0   |         | CAN    | ~                 |

#### **Statuses and Indicators**

There are four statuses that can be chosen when a prescription is inactivated. Each status has its own indicator on the Patient Profile, which is displayed to the right of the Active checkbox. If the prescription is non-retail (i.e., the patient belongs to a non-retail group type), the Group Rx Status changes to an inactive one (I or F).

| Status      | When is it used?                                                                                               | What happens to repeats? | How does it appear on the Patient Profile? |   |
|-------------|----------------------------------------------------------------------------------------------------|--------------------------|--------------------------------------------|---|
| Discontinue | When the patient is no longer taking the medication effective immediately, and the repeats need to be removed. | Removed                  | *D*                                        | < |
| Revoke      | When the patient is taking the remaining medication until finished and will then stop.                         | Removed                  | *V*                                        |   |
| Inactivate  | When the patient is not currently taking the medication but may resume later.                                  | Retained                 | * *                                        | < |
| Suspend     | When the patient is stopping the medication for a specific period and will resume on a chosen date.            | Retained                 | *S*                                        |   |

#### **Inactivating a Single Prescription**

To inactivate a single prescription from the Profile:

- 1. On the **Patient Profile**, locate the prescription that needs to be inactivated.
- 2. Select the Active checkbox.
- 3. Select the appropriate option.
- 4. Select OK.
- 5. Optional: Enter any necessary comments.
- 6. Select who inactivated the prescription.
- 7. Select **OK**.

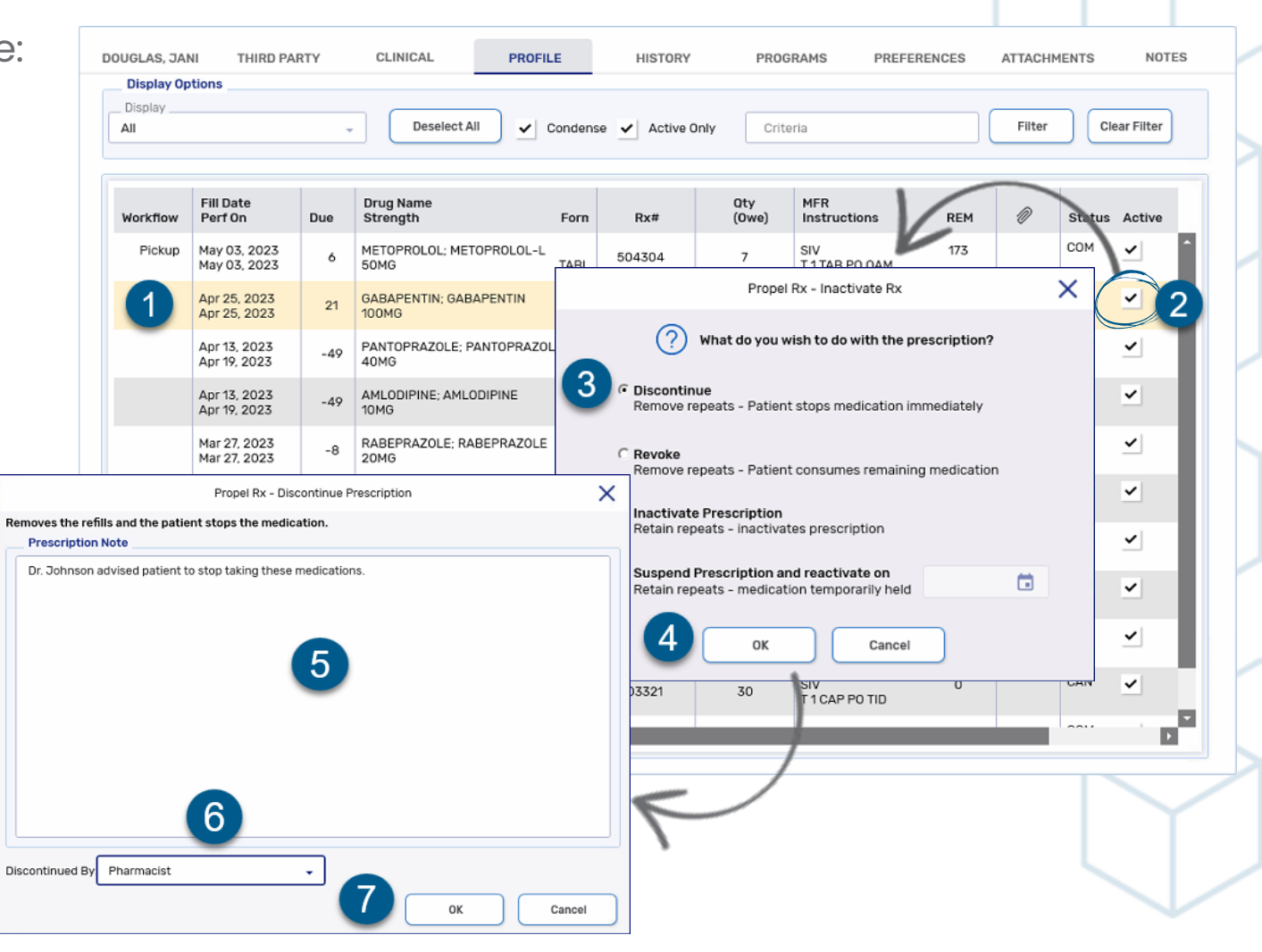

#### **Inactivating Multiple Prescriptions**

This cannot be done in British Columbia or provinces integrated with a Drug Information System (DIS) due to PharmaCare and DIS messaging, respectively.

To inactivate multiple prescriptions at once:

- 1. On the **Patient Profile**, highlight prescriptions that need to be inactivated.
- 2. Select the **Active** column header. The **Inactivate Rx** window opens.
- 3. Select the appropriate option.
- 4. Select **OK**.
- 5. Optional: Enter any necessary comments.
- 6. Select who inactivated the prescription.
- 7. Select OK.

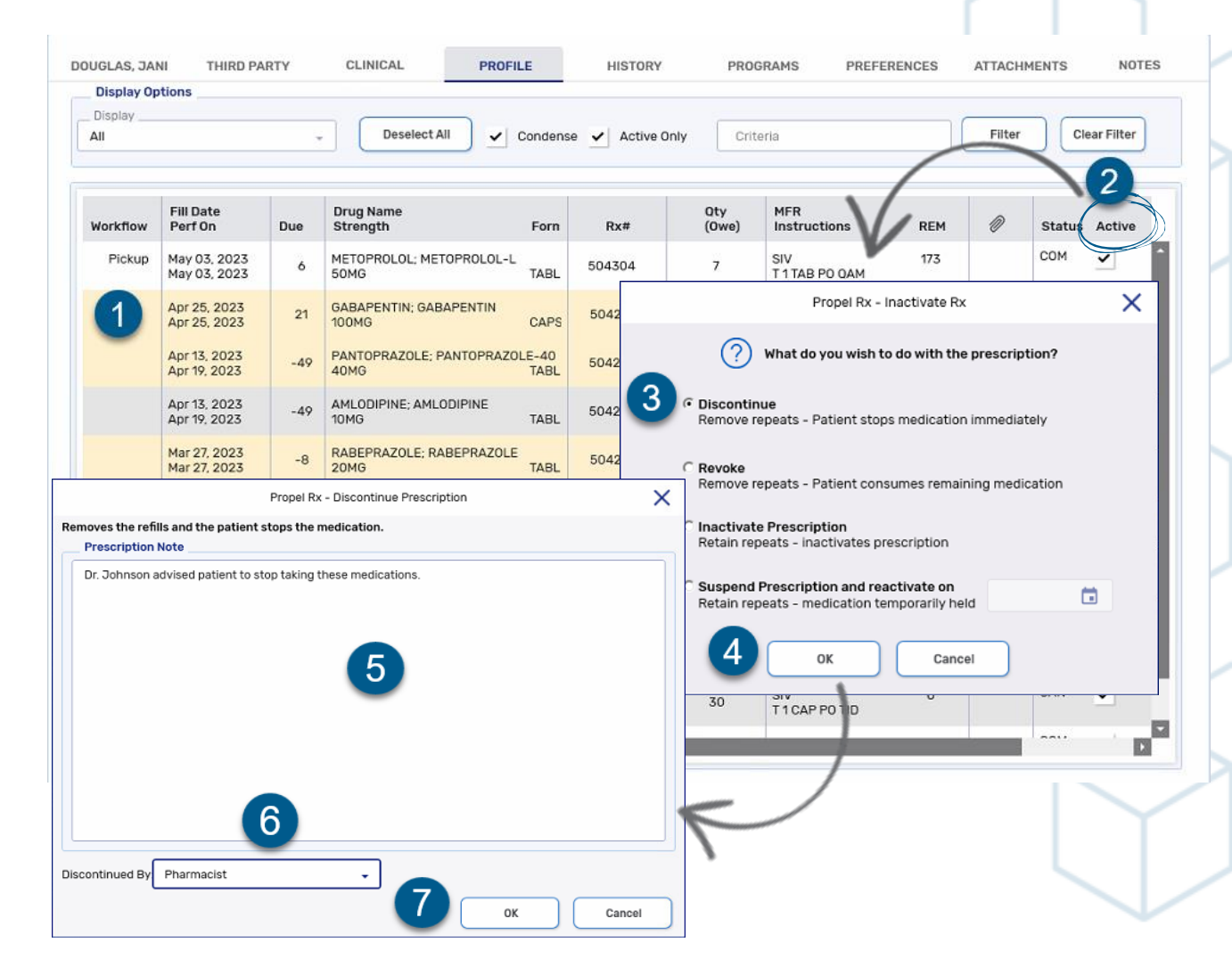

#### **Record Keeping**

When a prescription is inactivated, a note is added to the prescription that details the status change, user who inactivated the prescription, date and time it occurred, and any comments that were entered.

To view the note:

1. On the **Patient Profile**, highlight the prescription.

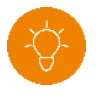

TIP: Ensure the Active Only checkbox is deselected.

- 2. Select **Detail**. Rx Detail opens.
- 3. Select the **Notes** tab.

|                                              | Display Options Display All Deselect All Condense Active Only Criteria Filter |                              |                 |                              |                               |            |        |                                                 |                              | Clea                            | ar Filter                                   |                                   |          |
|----------------------------------------------|-------------------------------------------------------------------------------|------------------------------|-----------------|------------------------------|-------------------------------|------------|--------|-------------------------------------------------|------------------------------|---------------------------------|---------------------------------------------|-----------------------------------|----------|
|                                              | Workflow                                                                      | Fill Date<br>Perf On Due     |                 | Drug Name<br>e Strength      |                               | Forn       | Rx#    | Oty<br>(Owe)                                    | MFR<br>Instructions          | REM                             | 0 5                                         | Status                            | Active   |
|                                              | 1                                                                             | Apr 25, 2023<br>May 04, 2023 | 21              | GABAPENTIN; G<br>100MG       | ABAPENTIN                     | CAPS       | 504274 | 30                                              | SIV<br>TAKE 1 CAPSULE        | 7<br>AT BEDTIME                 | Ø                                           | сом                               | <u> </u> |
|                                              | Pickun                                                                        | May 03, 2023                 |                 | METOPROLOL·N                 | IETOPROLOL-L<br>Prop          | el Rx - RX | Detail | _                                               | SIV                          | 173                             | C                                           | СОМ                               | ~        |
| uglas, Jane<br>n 01, 1960 (63<br>N: 32678976 | )<br>51                                                                       |                              |                 | Auth:<br>Rx Num<br>Fill Type | 504074<br>ber: 504274<br>: RE | ebill)     | Fill   | Apr 25, 2<br>t Fill: Feb 15, 2<br>Dialogue Regu | 023<br>023 (69 days)<br>ired | Ready Time<br>04/25/2           | e: Due:9d                                   | a <mark>ys ago</mark><br>09:13 AM |          |
| RX: 5042                                     | 74                                                                            | EXTENDED                     | тн              | IRD PARTY                    | NOTES                         |            |        |                                                 |                              |                                 |                                             |                                   |          |
| RX: 5042<br>Notes                            | 74                                                                            | EXTENDED                     | тн              | IRD PARTY                    | NOTES                         | Alert      | Print  |                                                 | RX #                         | User Da                         | te                                          |                                   |          |
| RX: 5042 Notes Inactive Patient's            | 74<br>Ited Rx - Patient<br>pain has impro                                     | EXTENDED                     | TH              | IRD PARTY                    | NOTES<br>Priority             | Alert      | Print  | 504                                             | <b>RX #</b>                  | User Da<br>TT May 0             | <b>te</b><br>4, 2023 17:45                  |                                   | ~        |
| RX: 5042<br>Notes<br>Inactive<br>Patient's   | 74<br>ted Rx - Patient<br>pain has impro                                      | EXTENDED                     | TH<br>onger tak | IRD PARTY                    | Priority                      | Alert<br>✓ | Print  | 504                                             | RX #<br>1274                 | User Da<br>TT May 0<br>TT Apr 2 | <b>te</b><br>4, 2023 17:45<br>5, 2023 09:01 |                                   |          |
| RX: 5042                                     | 74<br>Ited Rx - Patient<br>pain has impro                                     | EXTENDED                     | TH<br>onger tak | IRD PARTY                    | Priority<br>n.                | Alert<br>✓ | Print  | 504<br>504                                      | <b>RX #</b><br>1274<br>1274  | User Da<br>TT May 0<br>TT Apr 2 | te<br>4, 2023 17:45<br>5, 2023 09:01        |                                   |          |

#### **Record Keeping**

If Digital Workflow is enabled, an indicator also appears on the e-File copy Prescription section if the prescription was inactivated. The following inactive statuses are indicated:

- Discontinued
- Revoked
- Inactivated
- Suspended
- Transfer Out

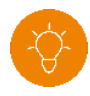

**TIP:** The e-File copy can be generated at any point during Workflow from **Rx** > **E-File Copy**.

|     | KX#: 1801/62 NEVV                                                                                                    | Trace #:                                                                                                    |  |
|-----|----------------------------------------------------------------------------------------------------|----------------------------------------------------------------------------------------------------|--|
|     | Patient                                                                                                    | Prescriber                                                                                                    |  |
|     | Lynn Douglas PHN:<br>Gender: Female DOB: Feb 17, 1959 AGE: 64<br>2300 Meadowvale Rd, Mississauga, Ontario, L5N5P9<br>Phone #: (800) 387-6093 | Isabelle Johnston<br>License #: 027<br>2300 Meadowale Blvd, Mississauga, Ontario,<br>L5N5P9<br>Bhone #: (200) 327 6003 |  |
|     |                                                                                                    | Fax #: (800) 387-6093                                                                                                  |  |
|     | Prescription                                                                                                    | Billing                                                                                                    |  |
|     | 30 ROSUVASTATIN 10MG<br>PMS-ROSUVASTATIN<br>TAKE 1 TABLET ONCE DAILY                                                                         | Newprice: \$26.71 Old Price : N/A CA<br>Cost: \$4.06 Markup: \$10.16 Fee: \$12.49<br>Total: \$26.71                    |  |
|     | DIN: 2378531 PIN: 2378531 Rep: 4<br>Pk: 500 Lot: Exp:<br>Auth #: 1801762 Q.A: 150 Q.D: 30 Days: 30                                           | GP: 84.79%<br>DED: \$0.00 COP: \$26.71<br>CA: \$26.71                                                                  |  |
|     | Fill Date:         Feb 17, 2022         LF:         LF QTY:           Rx Expiry Date:                                                        |                                                                                                    |  |
|     | COMPLETED / INACTIVE / DISCONTINUED                                                                                                    |                                                                                                    |  |
| C C |                                                                                                    |                                                                                                    |  |
|     | Workflow                                                                                                    | v Details                                                                                                    |  |
|     | Section Completed On Data Entry February 17, 2022 04:29 PM                                                                                   | By Digitally Signed By: John Montgomery                                                                                |  |
|     | Packaging March 4, 2022 11:38 AM                                                                                                    | JM                                                                                                    |  |